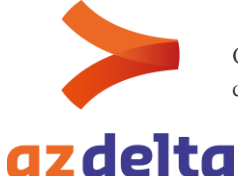

## Test COVID-19 bekijken via zorgportaal mijn.azdelta.be

Beste,

Via het zorgportaal kunt u beveiligd inloggen in uw medisch dossier. Via deze weg kunt u ook uw labresultaten bekijken, zoals de testresultaten van SARS-CoV-2 (COVID-19)

Gelieve volgende stappen te doorlopen om de testresultaten van COVID-19 te bekijken. Hou er rekening mee dat de gemiddelde doorlooptijd van een testresultaat kan oplopen tot 24u.

Stap 1: log beveiligd in via het zorgportaal met uw eID + pincode of itsme via https://mijn.azdelta.be

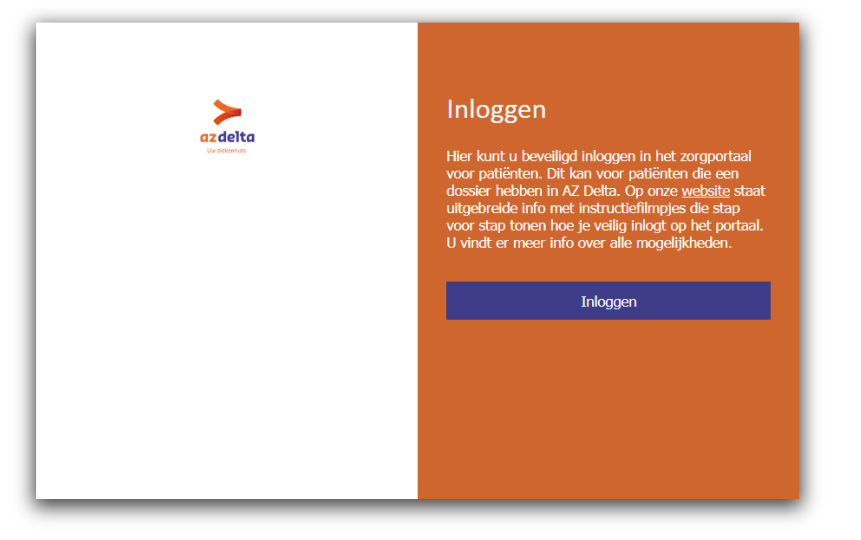

Stap 2: gaan naar het tabblad "Dossier"

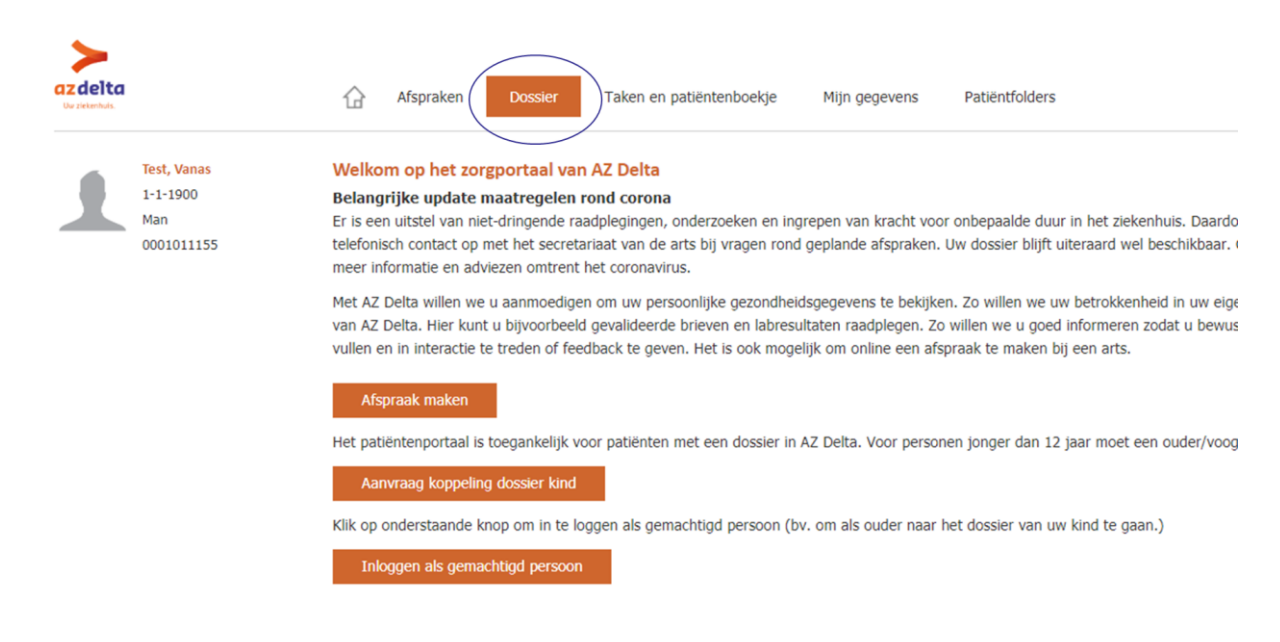

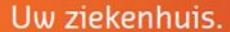

## Stap 3: klik vervolgens op Labuitslagen

| az delta<br>Uz zolettu:                                | ☆ Afspraken E                                                        | Dossier Taken en patië                                         | ntenboekje Mijn gegevens                                          | Patiëntfolder                                              | 'S                                                            |                                                           |
|--------------------------------------------------------|----------------------------------------------------------------------|----------------------------------------------------------------|-------------------------------------------------------------------|------------------------------------------------------------|---------------------------------------------------------------|-----------------------------------------------------------|
| Test, Vanas<br>1-1-1900<br>Man<br>0001011155           | Labo<br>Hieronder zijn de meest rec<br>letter L (laag) of H (hoog) e | ente labuitslagen zichtbaar v<br>n dit in een andere kleur. Ne | an AZ Delta. Hebt u elders een<br>eem bij vragen contact op met u | labo laten nemen? (<br>w arts.                             | Ga da naar https://v                                          | www.cozo.be. I                                            |
| Allergieën                                             | Labuitslagen                                                         |                                                                |                                                                   |                                                            |                                                               |                                                           |
| Patiëntbrieven                                         |                                                                      |                                                                |                                                                   |                                                            |                                                               |                                                           |
| Medicatie bij ontslag<br>Operatieoverzicht<br>Metingen | Bepaling                                                             | Eenheden                                                       | Referentie waarde                                                 | 330032003R<br>17-3-2020<br>08:53<br>Debrabandere<br>001729 | 578711901R<br>30-1-2019<br>14:23<br>De Schoenmakere<br>000749 | 535841901<br>28-1-2019<br>17:37<br>De Schoenmak<br>000749 |
| Radiologie uitslagen                                   | BE                                                                   |                                                                |                                                                   |                                                            |                                                               |                                                           |
| Labo uitslagen                                         | Monster identificatie                                                |                                                                |                                                                   |                                                            |                                                               |                                                           |
| Microbiologie uitslagen                                | AARD                                                                 |                                                                |                                                                   | 332                                                        | -                                                             |                                                           |
| Nucleaire uitslagen                                    | Peritoneaal dialysevo                                                | cht                                                            |                                                                   |                                                            |                                                               |                                                           |
| Pathologie uitslagen                                   | Glucose (PET)                                                        | g/L                                                            |                                                                   |                                                            | 0.50                                                          |                                                           |
|                                                        | creatinine                                                           | mg/l                                                           |                                                                   |                                                            | 320.0                                                         |                                                           |
|                                                        | ureum                                                                | g/l                                                            |                                                                   |                                                            | 0.13 L                                                        |                                                           |
|                                                        | natrium                                                              | mmol/l                                                         |                                                                   |                                                            | 56                                                            | •                                                         |
|                                                        | duur                                                                 | h                                                              |                                                                   |                                                            | -                                                             | 13                                                        |
|                                                        | volume                                                               | mi                                                             |                                                                   | •                                                          | -                                                             | 2136                                                      |
|                                                        | inlooptijd (1.36 T0)                                                 | min                                                            |                                                                   |                                                            | 12                                                            |                                                           |
|                                                        | Volume inloop (1.36 T0)                                              | mi                                                             |                                                                   |                                                            | 1111                                                          |                                                           |
|                                                        | Urine verzameld / aar                                                | igezuurd                                                       |                                                                   |                                                            |                                                               |                                                           |
|                                                        | creatining concentration                                             | 9/1<br>mg/l                                                    |                                                                   |                                                            |                                                               |                                                           |
|                                                        | Moleculaire diagnosti                                                |                                                                |                                                                   |                                                            |                                                               |                                                           |
|                                                        | - Virologie                                                          |                                                                |                                                                   |                                                            |                                                               |                                                           |
|                                                        | Risicoprofiel SARS-CoV-2                                             |                                                                |                                                                   | ja                                                         |                                                               |                                                           |
|                                                        | SARS-CoV-2 PCR (wisser)                                              |                                                                |                                                                   | Negatief 🖃                                                 | -                                                             |                                                           |

**Stap 4**: Bekijk de kolom naast de referentie waarde (zie blauwe cirkel), dit bevat resultaten die het meest recent zijn, een timing staat bovenaan in het blauw aangegeven.

Scroll dan naar beneden totdat u bij moleculaire diagnostiek MICROBIOLOGIE komt, bij virologie staat **SARS-CoV-2 PCR (wisser)** dit is de wisser/screening COVID19 die bij u is afgenomen (rode pijl).

| <b>De pinkrehuls</b> .                                 | Afspraken                                                               | Dossier Taken en patiër                                             | ntenboekje Mijn gege                                     | evens Patiëntfolder                                         | S                                                             |                                                         |
|--------------------------------------------------------|-------------------------------------------------------------------------|---------------------------------------------------------------------|----------------------------------------------------------|-------------------------------------------------------------|---------------------------------------------------------------|---------------------------------------------------------|
| Test, Vanas<br>1-1-1900<br>Man<br>0001011155           | <b>Labo</b><br>Hieronder zijn de meest r<br>letter L (laag) of H (hoog) | ecente labuitslagen zichtbaar v<br>) en dit in een andere kleur. Ne | an AZ Delta. Hebt u elders<br>em bij vragen contact op n | een labo laten nemen? (<br>net uw arts.                     | Ga da naar https://v                                          | www.cozo.be. 1                                          |
| Allergieën                                             | Labuitslagen                                                            |                                                                     |                                                          |                                                             |                                                               |                                                         |
| Patiëntbrieven                                         |                                                                         |                                                                     |                                                          |                                                             |                                                               |                                                         |
| Medicatie bij ontslag<br>Operatieoverzicht<br>Metingen | Bepaling                                                                | Eenheden                                                            | Referentie waarde                                        | 33003-2003R<br>17-3-2020<br>08:53<br>Debrabandere<br>001729 | 578711901R<br>30-1-2019<br>14:23<br>De Schoenmakere<br>000749 | 53584190<br>28-1-2019<br>17:37<br>De Schoenma<br>000749 |
| kauologie uitslagen                                    | 🗖 BE                                                                    |                                                                     |                                                          |                                                             |                                                               |                                                         |
| Labo uitsiagen                                         | Monster identification                                                  | e                                                                   |                                                          |                                                             |                                                               |                                                         |
| Microbiologie uitslagen                                | AARD                                                                    |                                                                     |                                                          | 332                                                         | -                                                             | -                                                       |
| Nucleaire uitslagen                                    | Peritoneaal dialysev                                                    | rocht                                                               |                                                          |                                                             |                                                               |                                                         |
| Pathologie uitslagen                                   | Glucose (PET)                                                           | g/L                                                                 |                                                          |                                                             | 0.50                                                          |                                                         |
|                                                        | creatinine                                                              | mg/l                                                                |                                                          | -                                                           | 320.0                                                         |                                                         |
|                                                        | ureum                                                                   | g/l                                                                 |                                                          | -                                                           | 0.13 L                                                        |                                                         |
|                                                        | natrium                                                                 | mmol/l                                                              |                                                          |                                                             | 56                                                            |                                                         |
|                                                        | duur                                                                    | h                                                                   |                                                          |                                                             |                                                               | 13                                                      |
|                                                        | volume                                                                  | mi                                                                  |                                                          |                                                             |                                                               | 2136                                                    |
|                                                        | inlooptijd (1.36 T0)                                                    | min                                                                 |                                                          | -                                                           | 12                                                            | •                                                       |
|                                                        | Volume inloop (1.36 T0)                                                 | ml                                                                  |                                                          |                                                             | 1111                                                          | -                                                       |
|                                                        | Urine verzameld / a                                                     | angezuurd                                                           |                                                          |                                                             |                                                               |                                                         |
|                                                        | creatinine concentratie                                                 | g/i                                                                 |                                                          |                                                             |                                                               |                                                         |
|                                                        | Moleculaire diagnostiek MICROBIOLOGIE                                   |                                                                     |                                                          |                                                             |                                                               |                                                         |
|                                                        | Virologie                                                               |                                                                     |                                                          |                                                             |                                                               |                                                         |
|                                                        | Risicoprofiel SARS-CoV-2                                                |                                                                     |                                                          | ja                                                          |                                                               |                                                         |
|                                                        | SARS-CoV-2 PCR (wisser)                                                 |                                                                     |                                                          | Negatief                                                    |                                                               |                                                         |

AZ Delta vzw 2|3 Rode-Kruisstraat 20, 8800 Roeselare t 051 23 71 11 e info@azdelta.be w www.azdelta.be Ondernemingsnr. 0505.931.808 RIZIV-nr. 7-10117-20-000 Btw-nr. BE 0505.931.808 **Stap 5**: Interpretatie van het resultaat.

NEGATIEF Bij het woord Negatief, betekent dit dat uw test negatief was en geen detectie vastgesteld is van SARS-CoV-2 (COVID-19). Een negatief resultaat sluit de diagnose niet uit. Bij een blijvend klinisch vermoeden op COVID-19 dient een nieuwe staalname te gebeuren. Dit betekent dus indien uw test negatief was, maar aanhoudende klachten zou blijven hebben, dat u terug contact dient op te nemen met uw huisarts voor een tweede test.

POSITIEF Bij het woord Positief, betekent dit dat de test SARS-CoV-2 (COVID-19) aantoont. De richtlijnen van thuisisolatie zijn voor u van toepassing en u dient uw huisarts te contacteren indien uw symptomen erger worden.

Indien u vragen hebt, contacteert u best uw huisarts.

U kan bijkomend naast het resultaat op het "memo symbool" (briefje) klikken voor meer info

|                                                                                                    |                                                                                                    | Negatief                                                                                   |                                                                                                    |                    |
|----------------------------------------------------------------------------------------------------|----------------------------------------------------------------------------------------------------|--------------------------------------------------------------------------------------------|----------------------------------------------------------------------------------------------------|--------------------|
| Test, Vanas<br>1-1-1900<br>Man<br>0001011155                                                                     | Labo<br>Hieronder zijn de meest recente labur<br>letter L (laag) of H (hoog) en dit in ee<br>Labuitslagen                                                                      | t<br>Aanvraag<br>Datum/Tijd:                                                               | X<br>17-3-2020 08:53                                                                                                    | de wa              |
| Patiëntbrieven<br>Medicatie bij ontslag<br>Operatieoverzicht<br>Metingen                                         | Bepaling Eenhed                                                                                                    | Labnummer:<br>Arts:<br>Status:<br>Opmerkingen:                                             | 330032003R<br>Debrabandere<br>Gevalldeerd                                                                                                    | 535<br>21<br>De Sc |
| Radiologie uitslagen<br>Labo uitslagen<br>Microbiologie uitslagen<br>Nucleaire uitslagen<br>Pathologie uitslagen | BE Monster identificatie AARD Peritoneaal dialysevocht Glucose (PET) creatione ureum natifum                                                                                   | Uitslag<br>Datum/Tijd:<br>Bepaling:<br>Uitslag:<br>Ref. waarde:<br>Status:<br>Opmerkingen: | 17-3-2020 09:07<br>SARS-CoV-2 PCR (wisser)<br>Negatief<br>Gevalideerd<br>SARS-CoV-2 niet gedetecteerd.                                                                                |                    |
|                                                                                                    | duur volume inloogij (1.36 T0) Volume inloogij (1.36 T0) Volume inloog (1.36 T0) Volume inloog (1.36 T0) urum concentratie creatine concentratie diagnostick MICRO MICRO MICRO | Dialoogvens                                                                                | Een negatief resultaat sluit de diagnose niet uit.<br>Bij een bilyend klinisch vermoeden op COVID-19 dient een nieuwe staalname te<br>gebeuren na 48h, bij voorkeur op een BAL-vocht. |                    |
|                                                                                                    | Risicoprofiel SARS-CoV-2<br>SARS-CoV-2 PCR (wisser)                                                                                                    |                                                                                            | negator                                                                                                    |                    |

Stap 6: Log veilig uit, door op de knop "uitloggen" te klikken rechts bovenaan

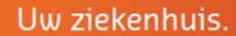